# Настройка платежного решения ArsenalPay для NetCat CMS

| Установка                        | 2 |
|----------------------------------|---|
| Настройка                        | 3 |
| Использование                    | 5 |
| Онлайн касса                     | 6 |
| Дополнительные платежные функции | 7 |

## Установка

Для установки платежного модуля ArsenalPay необходимо произвести следующие действия:

1. Скачайте последнюю версию модуля из репозитория.

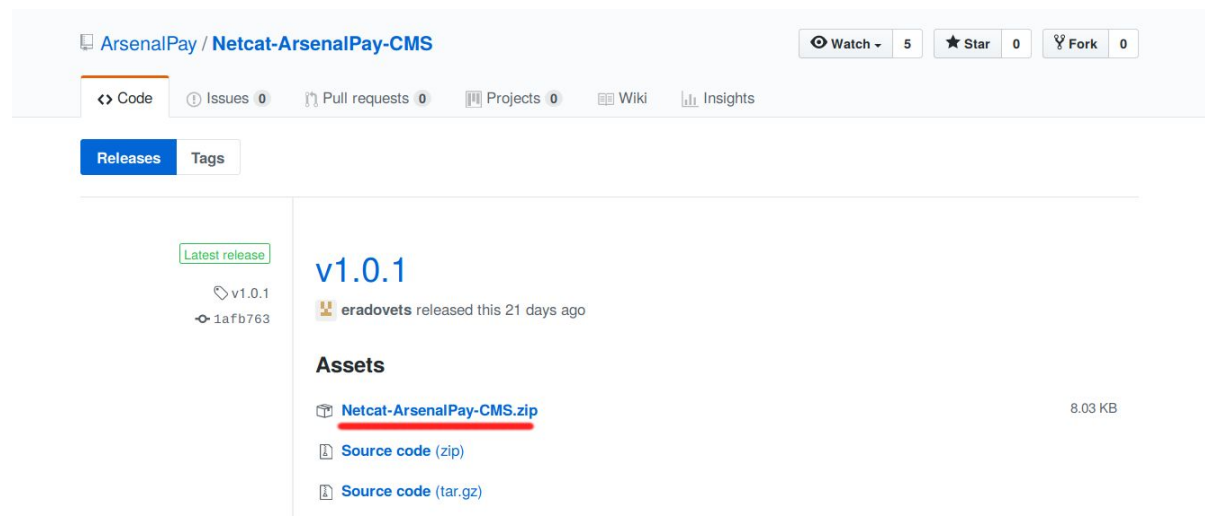

- 2. Скопируйте папку netcat в корень сайта.
- 3. Выполните SQL запросы из файла install.sql. Для этого:
  - Перейдите в командную строку SQL: В меню Инструменты > Командная строка SQL

| СО сайт магазин пол       | іьзователи   | инструменты      | разработка    | настройки     | Q        | admin |
|---------------------------|--------------|------------------|---------------|---------------|----------|-------|
|                           | Kanaur       | 関 Виджеты        |               |               |          |       |
| Карта саита               | <b>NOMAH</b> | 🔯 Управление за, | дачами        |               |          |       |
| - 🔇 1. netcat 🛛 🔸 🗔       | 1            | 🔀 Переадресаци   | 1 -           |               |          | •     |
| + 🛅 9. Титульная страница |              | 艏 Статистика пос | сещений       |               |          |       |
| 54. Промо-страницы        |              | 🔗 Неработающие   | ссылки        |               |          |       |
| 1. Страница не найлена    |              | 宦 Файл-менедже   | р             |               |          |       |
| + 🗋 15 Karanor            |              | 📔 Копирование р  | азделов       |               |          |       |
|                           |              | 🍘 Корзина удале  | нных объектов |               |          |       |
| П. Услуги                 |              | 👧 Командная стр  | оока SQL      |               |          |       |
| 7. Гарантия               |              | 🖳 Архивы проект  | а Командн     | ая строка SQL |          |       |
| 12. Акции и скидки        |              | Экспорт/импор    | от данных     | Отг           | равить з | апрос |
| 11 Новости                |              |                  |               |               |          |       |

• Скопируйте SQL запрос из файла install.sql в поле ввода и нажмите кнопку "Отправить запрос"

| Ċ сайт магазин поль                                                                                                    | ъзователи инструменты разработка настройки справка                                                                                                    | 𝒫 adr              | min |
|----------------------------------------------------------------------------------------------------|----------------------------------------------------------------------------------------------------|--------------------|-----|
| Карта сайта                                                                                                    | Командная строка SQL                                                                                                    |                    |     |
| <ul> <li>- <ul> <li>● 1. netcat</li> <li>● 9. Титульная страница</li> <li>● 54. Промо-страницы</li> <li>● 1. Страница не найдена</li> <li>+ ● 15. Каталог</li> <li>● 17. Услуги</li> <li>● 7. Гарантия</li> <li>● 12. Акции и скидки</li> <li>● 11. Новости</li> <li>+ ● 2. О нас</li> <li>+ ● 6. Контакты</li> <li>+ ● 14. Горогование</li> </ul></li></ul> | INSERT INTO 'Classificator_PaymentSystem' ('PaymentSystem_ID', 'PaymentSystem_Name', 'PaymentSystem_Prio         VALUES (NULL, 'ArsenalPay', 'l', 'nc_payment_system_arsenalpay', 'l');         BK/NOЧИТЬ редактор | A V<br>rity', 'VaJ | lue |
| <ul> <li>16. Поиск</li> </ul>                                                                                                    | Конструктор запросов:                                                                                                    |                    |     |
| <ul> <li>3. Авторизация</li> <li>+ 10. Личный кабинет</li> </ul>                                                                                                    | Οτηρ                                                                                                    | равить запр        | boc |

- 4. Добавьте содержимое языковых файлов ru\_cp1251.lang.php и ru\_utf8.lang.php в соответствующие файлы в каталоге {путь до сайта}/netcat/modules/payment/
- 5. После этого можно переходить к настройке модуля.

# Настройка

Чтобы настроить прием платежей, <u>зарегистрируйтесь в ArsenalPay</u>. На ваш email указанный при регистрации придут все необходимые параметры для технической интеграции: widget, widgetKey, callbackKey, client\_id и client\_secret. Вы сможете незамедлительно начать интеграцию платежного виджета на ваш сайт.

При подключении, сообщите менеджеру URL обратного запроса (Callback URL): *http(s)://adpecBawezoCaŭma*/netcat/modules/payment/callback.php?paySystem=nc\_payme nt\_system\_arsenalpay

Когда у вас будут widget, WidgetKey и CallbackKey, можно переходить к настройке.

| сайт магазин п                              | ользователи инструменты разработка | настройки справк: Dadmin                                          |
|---------------------------------------------|------------------------------------|-------------------------------------------------------------------|
| Модули и виджеты                            | Платёжные системы                  | <ul> <li>Интерфейс разработчика</li> <li>Файл-менеджер</li> </ul> |
| Перехватчик файлов<br>- 🐥 Торговые площадки | 1. netcat 🔹                        | <ul> <li>Конструктор лендингов</li> <li>Попитородина</li> </ul>   |
| Яндекс.Маркет                               | ПЛАТЁЖНАЯ СИСТЕМА                  | Улогирование<br>йки<br>Интернет-магазин                           |
| Соодіе мегспалт<br>Товары@Mail.Ru           | выкл ArsenalPay                    | Приём платежей                                                    |
|                                             | выкл Assist                        | Заявки                                                            |

#### 1. Перейдите в раздел Настройки > Прием платежей

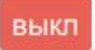

- 2. Включите платежную систему ArsenalPay, для этого нажмите на кнопке
- 3. Перейдите в настройки, нажав на значок шестеренки.

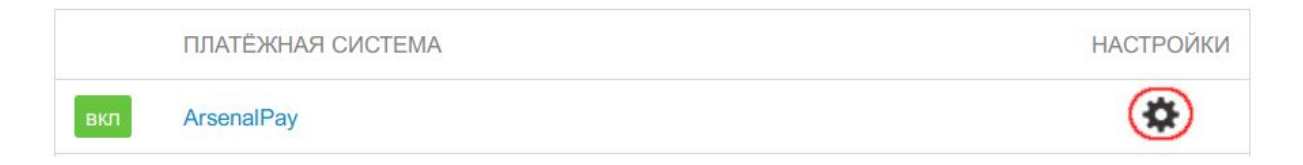

Заполните следующие поля:

- *widgetld* Номер виджета, который присваивается интернет-магазину для работы с виджетом, обязательный;
- о *WidgetKey* Ключ для создания подписи виджета, обязательный;
- о CallbackKey Ключ для проверки подписи запросов, обязательный;
- *AllowedIP* (необязательный параметр) IP-адрес, с которого будет разрешен запрос от ArsenalPay;
- 4. Перейдите в меню Настройки > Интернет-магазин

| СО сайт магазин п                                         | ользователи ин                | струменты р                                         | разработка                      | настройки                                                                                 | справка                                    | admin          |
|-----------------------------------------------------------|-------------------------------|-----------------------------------------------------|---------------------------------|-------------------------------------------------------------------------------------------|--------------------------------------------|----------------|
| Модули и виджеты<br>- 💓 1С и МойСклад<br>Мипорт источника | Продажи Това                  | -Магазин<br>ары Покупател                           | Статистика<br>1и                | <ul> <li>Интерфейс</li> <li>Файл-мене,</li> <li>Конструктс</li> <li>Логировані</li> </ul> | разработчика<br>джер<br>ор лендингов<br>ие |                |
| Перехватчик файлов Сорговые площадки Яндекс.Маркет        | 1. netcat •<br>Статус заказа: |                                                     |                                 | <ul> <li>У Интернет-м</li> <li>Приём пла</li> <li>Заявки</li> </ul>                       | агазин<br>тежей Инт                        | тернет-магазин |
| Сообре менсиали                                           | О<br>новый заказ              | <b>О</b><br>принят                                  | 0<br>отклонен                   | Поиск по са<br>Внешние се                                                                 | айту                                       |                |
| 🛫 Статистика<br>– 🏕 Настройки                             | 0 отправлен                   | <b>О</b><br>завершен                                | 0<br>доставлен є<br>пункт выдач | Мониторин                                                                                 | r SiteSecure                               |                |
| Валюты                                                    | Са 7 пирй Са 3                | лиои со мала по по по по по по по по по по по по по |                                 | 🖻 Подписка и                                                                              | и рассылка                                 | шам            |

 Теперь необходимо добавить метод оплаты ArsenalPay в Ваш магазин. Для этого в меню слева "Модули и виджеты" выберите пункт "Оплата". Нажмите кнопку "Добавить"

| Ċ сайт магазин                                     | пользо | ователи              | инструменты                                                                | разработка                           | настройки          | справк | $\mathcal{O}$ | admin |
|----------------------------------------------------|--------|----------------------|----------------------------------------------------------------------------|--------------------------------------|--------------------|--------|---------------|-------|
| Модули и виджеты<br>соодне мегспали                | V      | 1нтер<br>1. netcat   | нет-магази<br>•                                                            | <b>Н</b> Оплата                      |                    |        |               |       |
| □ Товары@Mail.Ru                                   |        | HA                   | АЗВАНИЕ                                                                    |                                      |                    | \$     |               |       |
| - 🎸 Настройки                                      | :      | ол<br>вкл Ус.<br>кур | плата при получении в пун<br>ловия: способ доставки —<br>рьером, Самовывоз | кте выдачи<br>- Доставка курьером, Б | есплатная доставка | 1      | \$            | ×     |
| Доставка                                           | 1      | вкл Оп               | плата при получении чере                                                   | з службу доставки                    |                    | 2      | \$            | ×     |
| Оплата<br>Письма                                   |        | вкл Ус.              | ложенный платеж<br>ловия: способ доставки –                                | - Почта                              |                    | 3      | ¢             | ×     |
| <ul> <li>Бланки</li> <li>Приём платежей</li> </ul> | 4      | Добавить             |                                                                            |                                      |                    |        |               |       |

6. Введите **название**, Выберите **платежную систему** *ArsenalPay* из списка и нажмите **"Сохранить"**.

| С сайт магазин поль               | зователи инструменты разработка настройки справка                       | Q            | admin  |
|-----------------------------------|-------------------------------------------------------------------------|--------------|--------|
| Модули и виджеты                  | Интернет-магазин Оплата                                                 |              | 1      |
| Соодіе меrchant<br>Товары@Mail.Ru | Название (*): 1                                                         |              |        |
| Статистика                        | Arsenalpay                                                              |              |        |
| - 🏕 Настройки                     | Описание:                                                               |              |        |
| 🗖 Цены                            |                                                                         |              |        |
| 🗖 Доставка                        |                                                                         |              |        |
| Оплата                            | Условия:                                                                |              |        |
| 🗖 Письма<br>🗖 Бланки              | Добавить                                                                |              |        |
| - S) Приём платежей               | возможность и стоимость оплаты при получении определяет служба доставки |              |        |
| Платёжные системы                 | Платёжная система: 2                                                    |              |        |
| Кассы                             | ArsenalPay -                                                            |              |        |
| В Чеки                            |                                                                         |              |        |
| + 🗹 Заявки                        | Назад                                                                   | 3 <u>Cox</u> | ранить |

# Использование

После успешной установки и настройки модуля на сайте появится возможность выбора платежной системы ArsenalPay. Для оплаты заказа с помощью платежной системы ArsenalPay покупателю нужно:

- 1. Выбрать из каталога товар, который нужно купить.
- 2. Перейти на страницу оформления заказа (покупки).
- 3. В разделе "Платежные системы" выбрать платежную систему ArsenalPay.

| Каталог    | Услуги Гарантия Ак                   | ции и скидки Новости                                                          | Поиск                                    | Q |
|------------|--------------------------------------|-------------------------------------------------------------------------------|------------------------------------------|---|
| netcat → K | <ul> <li>Контактные данны</li> </ul> | е и адрес доставки → Способ доставки → Способ оплат                           | <b>ы</b> → Подтверждение заказа → Оплата |   |
|            |                                      |                                                                               |                                          |   |
|            | Спосоо оплаты                        |                                                                               |                                          |   |
|            | <ul> <li>Arsenalpay</li> </ul>       | <ul> <li>Оплата при получении в пункте<br/>выдачи</li> </ul>                  |                                          |   |
|            | Оплачивайте услуги в одном м         | иесте онлайн                                                                  |                                          |   |
|            |                                      | Оплата при получении заказа наличным<br>или банковской картой в офисе или кур | ми<br>рьеру.                             |   |
|            |                                      |                                                                               |                                          |   |
|            |                                      | Назад Далее                                                                   |                                          |   |
|            |                                      |                                                                               |                                          |   |

4. Перейти на страницу подтверждения введенных данных и ввода источника списания средств (мобильный номер, пластиковая карта и т.д.).

| <b>0000</b>   | 00000    | 0000 000            |   |
|---------------|----------|---------------------|---|
| ата истечен   | ия       | CVC                 |   |
| <u> </u>      | 00       | ₿ 000               | ? |
| Запомни       | ть мою   | карту               |   |
| Запомни       | ть мою   | карту               |   |
| Запомни<br>Оп | ть мою і | карту<br>ь 920.00 ₽ |   |

5. После ввода данных об источнике платежа покупателю будет показана страница с результатом платежа.

| Оплата пр    | ошла усп     | ешно        |          |
|--------------|--------------|-------------|----------|
| Номер карты  | 4242 42 **** | **4242      |          |
| Назначение г | платежа 3    |             |          |
| Сумма 920.00 | руб.         |             |          |
| Транзакция N | 0 3781895    |             |          |
| Powered by   | MIRACCEPT    | MasterCard. | VERIFIED |
| Alschalfdy   | <u></u>      | Jermeroue.  | uy visia |

### Онлайн касса

Все наши модули CMS поддерживают <u>онлайн фискализацию</u> и помогают соответствовать требованиям 54-ФЗ.

Возьмите в аренду онлайн-кассу у одного из наших партнеров. Все подключены к операторам фискальных данных, подходят для соблюдения 54-ФЗ интернет магазинами и интегрированы с нами. Работают они одинаково: у них арендуется касса, размещается в их датацентре, кассы регистрируются в ФНС, при каждом платеже передают данные через нас в ФНС.

Как работает решение

- Клиент как обычно совершает покупку в вашем интернет-магазине. Вместе с запросом на оплату CMS модуль автоматически передает нам данные для чека: названия товаров, количество, цены, ставку НДС и email или телефон покупателя.
- 2. Мы отправляем вашей онлайн-кассе данные для чека и ждем ответ.
- 3. Онлайн-касса формирует чек и отправляет оператору фискальных данных (ОФД).
- 4. ОФД регистрирует чек, присваивает чеку фискальные параметры и отправляет обратно онлайн-кассе.
- 5. Онлайн-касса сообщает нам, что с чеком всё в порядке и мы отправляем вам сообщение об успешной оплате вместе с фискальными данными для отправки чека клиенту или отправляем чек покупателю.
- 6. ОФД один раз в сутки отправляет данные чека в налоговую.

Детали настройки можно почитать тут.

## Дополнительные платежные функции

Если вам нужны дополнительные функции, напишите на pay@arsenalpay.ru, и мы поможем вам их настроить.

- Запоминание карт (оплата без ввода данных карты для постоянных клиентов)
- <u>Периодические и автоплатежи</u> (функция позволяет списывать нужную сумму в заданный срок без участия клиента)
- <u>Предавторизация</u> (оплата в два этапа: заморозка средств на карте, затем списание)
- <u>Распределение суммы платежа</u> между разными участниками сделки
- Платежи с <u>баланса мобильного</u> и <u>электронных кошельков</u>
- Платёжный виджет встраиваемый на сайт, без переходов на внешние страницы
- <u>Кастомизация</u> виджета (в стиле вашего сайта или мобильного приложения)